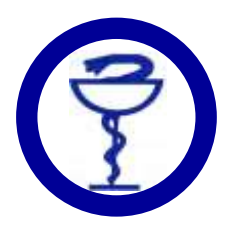

# UPUTSTVO ZA REGISTRACIJU I KORIŠĆENJE PLATFORME ZA UČENJE NA DALJINU ZA KORISNIKE PAMETNIH TELEFONA

### 1. Instalacija i podešavanje aplikacije

Za pristup on-line edukaciji preko mobilnog telefona potrebno je da instalirate i pokrenete aplikaciju moodle.

Ukoliko je interfejs aplikacije na engleskom jeziku, kliknite na ikonu sa tri zupčanika u gornjem desnom uglu, zatim na opciju "General " i pod "Language" odaberite srpski jezik, a zatim se vratite na početni ekran aplikacije.

Na početnom ekranu, u polje u koje se unosi adresa sajta unesite sljedeće: edukacija.farmaceutskodrustvo.org

Nakon unosa adrese sajta pritisnite dugme za nastavak.

## 2. Registracija

Da biste pohađali bilo koju on-line edukaciju u organizaciji FDRS, potrebno je da registrujete nalog na platformi za on-line učenje. Registracija naloga je besplatna i vrši se samo jedanput.

Klikom na dugme "Kreiraj novi nalog" otvara se formular sa podacima koje je potrebno popuniti. Nakon što ste popunili formular, kliknite na dugme "Kreiraj moj novi korisnički nalog".

Na e-mail adresu koju ste unijeli u formular stići će poruka sa linkom za potvrdu naloga (ukoliko poruka ne stigne, provjerite Vaše spam sanduče). Klikom na link se završava registracija naloga.

#### 3. Pristup edukaciji

Da biste imali pristup određenoj edukaciji, potrebno je da za istu uplatite kotizaciju.

Pristup edukaciji biće Vam omogućen najkasnije 24h nakon izvršene uplate kotizacije (to je prosječno vrijeme kada bi se uplata trebala vidjeti na izvodu iz banke) uz uslov da ste se prije toga registrovali. Ukoliko ste uplatili kotizaciju, a niste se registrovali, pristup edukaciji će biti omogućen najkasnije 24h nakon registracije.

Nakon što je pristup omogućen, edukacija će se pojaviti na početnoj stranici platforme.

Nije predviđeno obavještavanje polaznika o dodijeljenoj edukaciji.

#### 4. Edukacija: gledanje video snimka i rješavanje testa

Svaka edukacija sadrži sljedeći materijal: video predavanje, provjeru usvojenog znanja i sažetak rada.

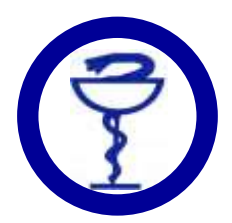

Da bi se edukacija smatrala kompletiranom, potrebno je da odgledate video predavanje i zatim uspješno završite provjeru znanja (najmanje 60% osvojenih bodova na testu). Takođe, na početnoj stranici, ispod imena edukacije će pisati "100% završeno".

#### Rješavanje testa

Klikom na link "Provjera znanja", otvara se stranica sa dugmetom "Započni test". Klikom na ovo dugme započinjete rješavanje testa. Nakon što završite sa rješavanjem testa, kliknite na dugme "Završi pokušaj", a zatim na dugme "Predaj sve odgovore i završi test".

Ukoliko ste test riješili sa 60% ili više tačnih odgovora (ocjena 6,00 ili više), test se smatra položenim i u pregledu edukacije pored aktivnosti "Provjera znanja" će se pojaviti zelena kvačica.

Ukoliko ste test riješili sa manje od 60% tačnih odgovora, imate mogućnost ponovnog rješavanja testa, klikom na "Provjera znanja", a zatim na dugme "Ponovni pokušaj rješavanja testa".

Napomena: Svako pitanje u testu ima samo jedan tačan odgovor.